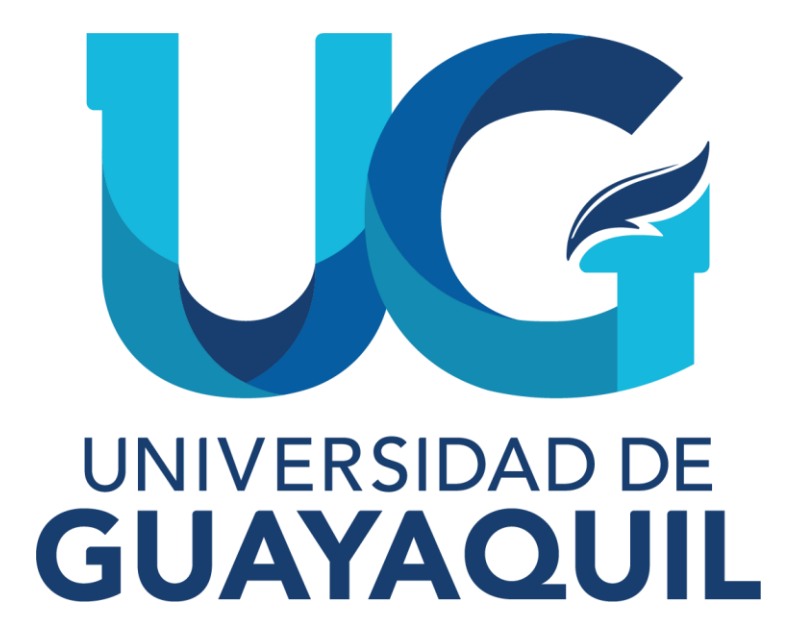

# MANUAL DE ACCESO AL MÓDULO DE HOMOLOGACIÓN

# **SECRETARIA DE CARRERA**

2024

## 1. INTRODUCCION

#### 1.1 Objetivo

Dar a conocer a las Secretarias de Carrera de las Unidades Académicas, el procedimiento para validar las solicitudes de homologación generadas por los aspirantes, en el Sistema Integrado dela Universidad de Guayaquil (SIUG)

### 2. MÓDULO DE HOMOLOGACIÓN PARA SECRETARIA DE CARRERA.

2.1 Pasos que deberán seguir las Secretarías de Carrera de las Unidades Académicas para procesar las solicitudes generadas por los aspirantes.

• Ingreso al SIUG (http://servicioenlinea.ug.edu.ec/), con su usuario, contraseña, día y mes denacimiento.

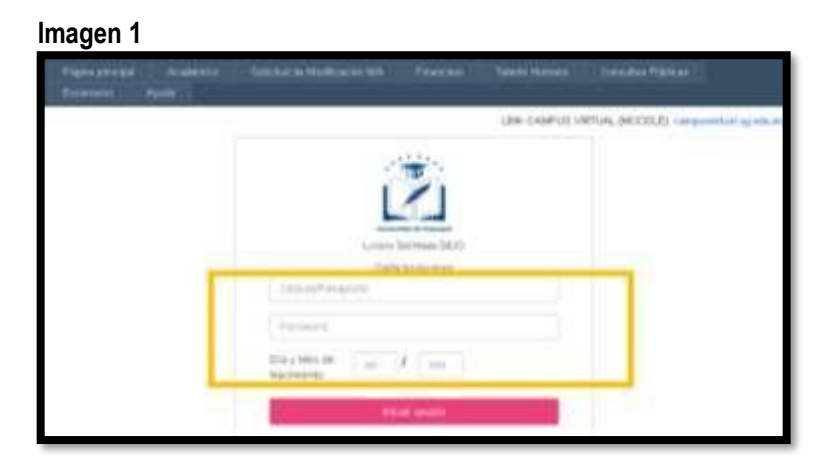

• Ingreso al SIUG  $\to$  Académico  $\to$  Unidad Académica  $\to$  Homologación  $\to$  Validación de Homologación.

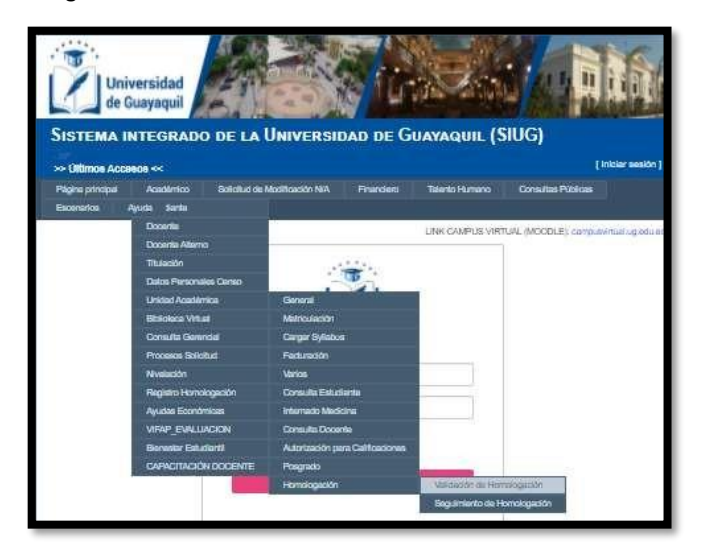

#### Imagen 2

• Se visualizarán las solicitudes generadas por los aspirantes que requieren el proceso de homologación. Para visualizar la solicitud de homologación del aspirante, dar clic en el botón Validar:

| Reç<br>b   | Registro a<br>buscar : Cédula / Nombre / Apellido/ facultad/ carrera |                             |                                     |                                                                               | <b>Q</b> BUSCAR      | R PC                 | POR APROBAR       |           |
|------------|----------------------------------------------------------------------|-----------------------------|-------------------------------------|-------------------------------------------------------------------------------|----------------------|----------------------|-------------------|-----------|
| Cédula     | Nombres                                                              | Fecha de<br>solicitud       | Institución                         | Carrera a la que<br>aplica                                                    | Estado<br>Secretaria | Estado<br>Nivelación | Periodo           | Acción    |
| 0104614088 | JAIME DAVID<br>MALDONADO<br>CALDERON                                 | )<br>14/07/2021<br>19:14:17 | UNIVERSIDAD<br>DE GUAYAQUIL<br>(UG) | PEDAGOGIA DE LAS<br>CIENCIAS<br>EXPERIMENTALES<br>DE LA QUIMICA Y<br>BIOLOGIA | POR<br>APROBAR       | POR<br>APROBAR       | 2021 -<br>2022 CI | 🕑 Validar |

Imagen 3

• Para visualizar la documentación cargada por el aspirante, dar clic en el botón "Ver", posteriormentecon la finalidad de validar la información, deberá revisar que los 6 documentos cargados, estén subidos de manera correcta y legible. Una vez revisado deberá dar clic en "OK".

| VALIDA                                                         | CIÓN DE INF                   | ORMAC         | IÓN                   |               |                     |
|----------------------------------------------------------------|-------------------------------|---------------|-----------------------|---------------|---------------------|
| ¿Existen asignaturas aprobadas                                 | para ser considerad<br>OsiONO | ias para el p | roceso de Homologació | n?            |                     |
| INFORMACIÓN PERSONAL Informativo                               |                               |               |                       |               |                     |
| INFORMACIÓN ACADÉMICA (Informativo)                            |                               |               |                       |               | rmativo             |
| TABLAS DE MATERIAS A HOMOLOGAR (Validación)                    |                               |               |                       |               | Idación             |
| Boournentou Cargadou :                                         |                               |               |                       |               |                     |
| Materia                                                        | Año Aprobación                | Nota          | Habilitado Para       | Numero<br>Vez | Syllabus<br>Cargado |
| MATEMATICAS I                                                  | 2020                          | 10.00         | Comparacion de Maila  |               | @ Ver               |
| INGLES I                                                       | 2019                          | 7.00          | Comparacion de Maila  |               | Ver                 |
| FUDAMENTOS DEL DISEÑO                                          | 2020                          | 10.00         | Comparacion de Maila  |               | Ver                 |
| COMPUTACION I -TIC APLICADAS A LA PROFESION E<br>INVESTIGACIÓN | 2019                          | 8.90          | Comparacion de Malia  |               | @Ver                |
| DEMOCRACIA, CIUDADANIA Y GLOBALIZACION                         | 2020                          | 7.50          | Comparacion de Maila  |               | Ver                 |
| TEORIA DE LA IMAGEN                                            | 2020                          | 7.30          | Comparacion de Maila  |               | 👁 Ver               |
| Obwerwasen : Ingrese una Observación                           |                               |               |                       |               |                     |
| ✓ Aprobar                                                      | Aprobar O No Procede Cancelar |               |                       |               |                     |
|                                                                |                               |               |                       |               |                     |

Imagen 4

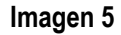

| for starting                                        | Secretaria            |
|-----------------------------------------------------|-----------------------|
| (1) Passelain by Humanity                           | Ver Documents (III)   |
| C) Calculation de contactemire o d'assegurae        | Wet Ornamester 👁      |
| chain in gain a rive factore                        | Weir Dinnamminfin (9) |
| (") Cartificants are store three a fair flavoritier | Mr. Documents - D     |
| Contraction of According to the                     | , Mr. Danamina (B)    |
| 17 Maria Auditmon                                   | Vie Datament ®        |
| 80.                                                 | Wet Dessenation (B)   |
|                                                     |                       |

 Conforme los documentos revisados se deberá responder la pregunta que aparece en el recuadro y seleccionar SI o NO. Además, deberá colocar una observación detallada de ser o no favorable el requerimiento, por ejemplo: "SE HA PROCEDIDO A VALIDAR LA DOCUMENTACIÓN Y TODO ESTA CORRECTO."; "NO SUBIÓ LA CÉDULA", "EL CERTIFICADO DE NOTA DE POSTULACIÓN NO ES LEGIBLE", "CARGO EL CERTIFICADO DE ASIGNATURAS APROBADAS, MÁS NO EL HISTÓRICO ACADÉMICO DONDE SE VISUALIZAN LAS ASIGNATURAS APROBADAS Y REPROBADAS.". Ubicada la observación se deberá dar clic en "Aprobar" o "No Procede", de acuerdo con el caso.

| INFORMACIÓN PERSONAL                                        |                                  |                           |                              |          | (indiation)  |
|-------------------------------------------------------------|----------------------------------|---------------------------|------------------------------|----------|--------------|
| INFORMACIÓN ACADEMICA                                       |                                  |                           |                              |          |              |
| TABLAS DE MATERIAS A HOMOLOGAR                              |                                  |                           |                              | 0        | whether inst |
| Dougrantes Cargama                                          |                                  |                           |                              |          |              |
| Adapter in                                                  | Also Aprobas                     | don Tecta                 | Habilitado Para              | Batteris | Sellation    |
| ADATERNATICAE I                                             | 2124                             | 10.00                     | Companyon de                 |          | -            |
| INGLES I                                                    | 2219                             | 7.00                      | Comparation as               |          | -            |
| PUDAMENTOS DEL DISEÑO                                       | 2929                             | 10.00                     | Companyoon de                |          | -            |
| COMPUTACION I -TIC APLICADAS A LA PROPESIO<br>INVESTIDACIÓN | ALE 2019                         | 8.90                      | Comparadium de<br>Malia      |          | -            |
| DEMOCRADA, CIUDADANA Y BUDBAUZACION                         | 2824                             | 2.00                      | Comparasion on<br>Matia      | 1        | -            |
| TEORIX OF LA IMADEN                                         | 2020                             | 7.99                      | Comparación de<br>Atalia     |          | -            |
| Consequent.                                                 | TODA LA INFORMA<br>CORRESPONDENC | CIÓN SE EN<br>Sa LO BOLIC | CLENTRA LEGIBLE Y<br>CITADOL | EV       |              |

Imagen 6

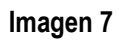

| IFORMACIÓN PERSONAL INTERNAL INTERNAL I                                                                                                    |                |
|----------------------------------------------------------------------------------------------------|----------------|
| ARE AS DE MATERIAS A HOMOLOGAR  Inverseme Gregeres Materia Materia Materia Año Aprobación Biota Halilitado Para Pueza Pueza Pu                                                                                                    | 0000           |
| Material         Adio Agenchescing         Hotel Material         Hotel Material         Hotel Material         Egg         Egg                                                                                                    |                |
| Material         Año Agrobación         Mote         Matilitàdo Para         Numeri<br>Vez         El<br>Ca<br>Ca           HATEXIA-TICAS /         2029         19 20         Surrigitados: de<br>Surrigitados: de<br>Valas         El<br>Ca         Internacionados         El<br>Ca         Internacionados         El<br>Ca         Internacionados         El<br>Ca         Internacionados         Internacionados         El<br>Ca         Internacionados         El<br>Ca         Internacionados         Internacionados         Internacionad                                                                                                    |                |
| HATESHATICAS) 2009 19.00 Surganascis-de<br>NOLES I 2019 7.00 Surganascis de<br>UDAMENTOS DEL DISEÑO 2019 70.00 Corregenascis de<br>Malas Construction de la construction de<br>Malas Construction de la construction de<br>Construction de la construction de<br>Construction de<br>Construction de<br>Constru | that we        |
| NOLES I 2019 T-00 Sumparison de<br>NUDAVENTOS DEL DISEÑO 2020 TS-20 Comparison de<br>NUDAVENTOS DEL DISEÑO 2020 TS-20 Comparison de<br>NUDE TENTES I TO-20 INSTITUTE E CONTENTION D                                                                                                    | -              |
| NUDAMENTOS DEL DISEÑO SEDE TE ED Companyante de Malte                                                                                                    | en Wer         |
| Visite Parameter and the set of the set of t                                                                                                    | and the second |
| AVESTIGACIÓN AND AND AND AND AND AND AND AND AND AN                                                                                                    | -              |
| TENNOCRACIAL CIUDADANINA Y DLOBALIZADION 2000 Y 60 Companyon de Labie                                                                                                    | er yler        |
| TEORIA DE LA MANDEN 2000 T 30 Dertembron de La Mande                                                                                                    | -              |
| COMPANIE<br>EL ESTUDIANTE NO CUENTA CON CÉDULA DE IDENTIDAD Y<br>PARELETA DE VOTACIÓN                                                                                                    |                |

• Al finalizar la validación, aparecerá el siguiente mensaje:

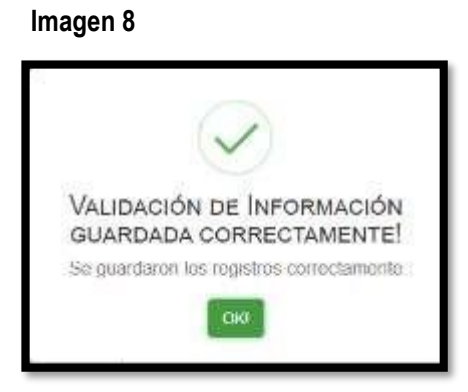

|                | Nombre / Cargo                                   |
|----------------|--------------------------------------------------|
| Eleborado por  | Mgtr. Geovanny Ruiz Muñoz                        |
| Elaborado por. | Analista de Registros Académicos                 |
| Paviaada nari  | Mgtr. Julia Santos Tomalá                        |
| Revisado por.  | Jefa de Registros Académicos                     |
| Anrohada nari  | Mgtr. Alex Luque Letechi                         |
| Aprobado por.  | Coordinador de Formación Académica y Profesional |